## How to use Wireless Bridge Repeater on the MOFI5500

- 1. Write down the SSID (network name) and password that you want to connect to
- 2. To enable this, go to Network then WiFi Bride/Repeater

On the WiFi 5GHz Scan, select the network that you want to connect to

| MOFI5500               | Router ID: E43A6526E240 Firmware: 3.1.1-std                                                                                                    |                                                                            |                                                                                                 |              |                                                    |                              |                          |                                                 | Auto Refresh on Wizard |  |
|------------------------|----------------------------------------------------------------------------------------------------|----------------------------------------------------------------------------|-------------------------------------------------------------------------------------------------|--------------|----------------------------------------------------|------------------------------|--------------------------|-------------------------------------------------|------------------------|--|
|                        | This Route                                                                                                    | r's IP Address is:                                                         | 192.168.10.1                                                                                    |              |                                                    |                              |                          |                                                 |                        |  |
| Mofi Internal Modem #1 | NOTE: When repeater is enabled, the module cannot be used (we will have a fix in an update soon) to allow both repeater and module.<br>Please note that this number cannot have the same IP subjects as the routery you are trying to join.<br>Above is the Pladetes of this number cannot have the same IP subjects as the router have the same in the content of the same planet and module.<br>If the other number has the same Planet as this number, the same that our content of the same that the same planet and the other to 192,168.0.1 and the other to 192,168.0.1 for example to get it to work.<br>Example 10: Fig. 10: 10: 10: 10: 10: 10: 10: 10: 10: 10: |                                                                            |                                                                                                 |              |                                                    |                              |                          |                                                 |                        |  |
| ystem                  |                                                                                                    |                                                                            |                                                                                                 |              |                                                    |                              |                          |                                                 |                        |  |
| ervices                | You can change the IP address on the I<br>If you make a mistake and need to rese<br>After released, the booting status will si                                                                                                    | MOFI router by clicki<br>t router, take all cabl<br>art to blink for 1 min | ing Network on the side and o<br>los out of routor at back. Rob<br>and the router would be rese | change the I | Pv4 Address.<br>nd weit for booting ate<br>ralues. | tua light to go aolid        | , then press and hold ti | hc react button down for 2 accords and release. |                        |  |
| etwork                 | Reboot router again after a default is do<br>Note if you are using Repeater, the Net<br>Also, this repeater router can have sam                                                                                                    | work Name should n                                                         | wer off and put on again.<br>tot be the same as the Maste<br>votion Type and/or Wireless F      | Router/Dev   | vice you are connectin                             | ig to.<br>In the same as the | naster if you do not wa  | inf if to                                       |                        |  |
| Router IP/DNS          |                                                                                                    | e or a american Energy                                                     | poor type under therees t                                                                       | 0000000      |                                                    |                              | naoici il jou do not na  | nn yr 99-                                       |                        |  |
| Interfaces             |                                                                                                    |                                                                            |                                                                                                 |              |                                                    |                              |                          |                                                 |                        |  |
| Mofi WiFi              |                                                                                                    |                                                                            |                                                                                                 |              |                                                    |                              |                          |                                                 |                        |  |
| WiFi Bridge/Repeater   | Wifi 5GHz Scan                                                                                                    |                                                                            |                                                                                                 |              |                                                    |                              |                          |                                                 |                        |  |
| Wireless               |                                                                                                    | Scan result                                                                | SSID                                                                                            | Channel      | MAC                                                | Encryption                   | Select this SSID         |                                                 |                        |  |
| WiFi Blocker           |                                                                                                    |                                                                            | EvangelTemple                                                                                   | 36           | 18:e8:29:6b:4f:35                                  | WPA2PSK/AES                  | Select me                |                                                 |                        |  |
| Port Forwarding        |                                                                                                    |                                                                            | Saturn                                                                                          | 44           | 14:59:c0:4a:57:ed                                  | WPA2PSK/AES<br>WPA2PSK/AES   | Select me                |                                                 |                        |  |
| Captive Portal         |                                                                                                    |                                                                            | clearbox                                                                                        | 48           | 70:8b:cd:c6:ff:24                                  | WPA2PSK/AES                  | Select me                |                                                 |                        |  |
| Port Filtering         |                                                                                                    |                                                                            | Moficell                                                                                        | 149          | cax0:27:cd:37:87                                   | WPA2PSK/AES                  | Select me                |                                                 |                        |  |
|                        |                                                                                                    |                                                                            | Press Here to Scan 5GH                                                                          | z witi       |                                                    |                              |                          |                                                 |                        |  |

3. Under Wifi 5GHz, make sure it is enabled and verify the network name is correct and enter the WiFi password that you want to connect to

| Wifi 5GHz                                                           |                                      |                      |
|---------------------------------------------------------------------|--------------------------------------|----------------------|
| Enable                                                              |                                      |                      |
| Channel                                                             | 149                                  |                      |
| SSID or Network Name of Master Router/Device (It is case sensitive) | Moficell                             |                      |
| Wifi Security                                                       | WPA2-PSK                             | ~                    |
|                                                                     | Encryption/Security Type (WPA2       | -PSK) is recommended |
| Cipher                                                              | Force AES                            | ~                    |
| Wireless Password/Key (Case Sensitive)                              | enter the password for the wifi here | <i>व</i> ा स         |
|                                                                     | • Passwords Must be between 8 a      | nd 63                |

4. Under Bridge/Repeater 5GHz (this) Router, verify is enabled

This section is for the WiFi name that you want to broadcast from your MOFI5500 router

Enter the name you want to use (cannot be the same name as what you are connect from)

Enter the password you want to use

Then click on Save

## Bridge/Repeater 5GHz (this) Router

| Repeater Mode Enabled                        |                                     |                    |
|----------------------------------------------|-------------------------------------|--------------------|
| SSID or Network Name of this Repeater Router | repeat_5g                           |                    |
| Wifi Security                                | WPA2-PSK                            | ,                  |
|                                              | • Encryption/Security Type (WPA2-P  | SK) is recommended |
| Cipher                                       | Force AES                           | ć                  |
| Wireless Password/Key (Case Sensitive)       | Enter the password of your new wifi | 2                  |
|                                              | • Passwords Must be between 8 and   | 63                 |

After 30 seconds or so, the router should connect and you will see the internet LED on the router come on. Suggest to also power off and on the router

When the router comes up, you should see the name in step #4 that you made and you should be able to connect and have internet

If for some reason you do not have internet, double check that you have selected the correct network name and entered the correct wifi password for that network name.